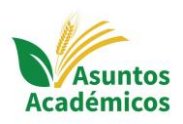

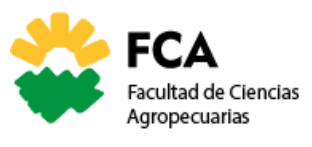

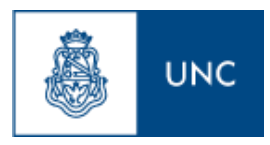

## TUTORIAL PARA OBTENER UN CERTIFICADO DE EXAMEN (parcial o final)

Ingresas a **SIU-Guaraní** con tu Usuario y clave, recuerda que la dirección web es: <u>https://autogestion.guarani.unc.edu.ar/</u>

| Acceso Fechas de Examen, Horarios de Cursadas                 |                                                                                                    |
|---------------------------------------------------------------|----------------------------------------------------------------------------------------------------|
| Ingresar con tu Usuario UNC                                   |                                                                                                    |
| Ingresar con Usuario Usuario<br>Usuario<br>Usuario<br>3333333 | Cambios en accesos y comunicaciones tvigentes deside miercoles 24/06/20)     Ser exemplicazion las cuentas de correcto principales que las las personas tenían en Guarani     con las definidas en Correo UNC. A partir de este momento Guarani enviará todos los     menagies a la cuenta de <u>minura, celuar o leganceduar.</u> Es muy importante que consultes     periódicamente esa cuenta al decorreo UNC esta atruttaria de las cuentas de correo Las estes de las estes de las e |
| Contraseña                                                    | Usuario<br>UNCO<br>UNC                                                                                                    |
| No soy un robot                                               |                                                                                                    |
| ¿Ohidaste lu contraseña o sos un usuario nuevo?               |                                                                                                    |

En el Menú principal te diriges a **REPORTES** y eliges la operación **MIS INSCRIPCIONES** 

|                                                                                                    |                                                                                                    | æ <mark>∎1</mark> .<br>Propuesta    |  |
|----------------------------------------------------------------------------------------------------|----------------------------------------------------------------------------------------------------|-------------------------------------|--|
| Inscripción a Materias Inscripción a Exame os                                                                                                    | Reportes - ámites -                                                                                                    | Perfit Alumno 👻                     |  |
| Bienvenido CLAUDIO FABRI                                                                                                    | Actuación provisoria<br>Agenda<br>Encuestas Pandiantes                                                                                                    |                                     |  |
| Períodos lectivos                                                                                                    | Encuestas respondidas                                                                                                    |                                     |  |
| <ul> <li>Tipo: Custimisetie</li> <li>Fichas del periodo lectivo:</li> <li>Indició 100/2021</li> <li>Finalizzación: 2003/2021</li> <li>Pariodo de inscripción #1:</li> <li>Indició 01/12/2020</li> <li>Finalizzación: 21/12/2020</li> <li>Illi Agendialot</li> <li>Periodo de inscripción #2:</li> </ul> | rescela decemina<br>Manistencias<br>Manistencias<br>Plan de estudios<br>Plan de estudios<br>Seguinerando de Solicitud de Thulo<br>Seguinerando de Solicitud de Thulo en el Ministerio de Educación<br>Seguinerando tartes | encuestas pendientes para completar |  |
| Inicia: 01/02/2021     Finalización: 08/02/2021     El Agendalo!                                                                                                    |                                                                                                    |                                     |  |
| 42- Cursos de verano 2021                                                                                                    |                                                                                                    |                                     |  |
| <ul> <li>Tipo: 19-Mensual</li> <li>Fechas del periodo lectivo:</li> <li>Incicio: 15/02/2021</li> </ul>                                                                                                    |                                                                                                    |                                     |  |

Te reportará los espacios curriculares que estás cursando en este cuatrimestre, eliges sobre el cual deseas la certificación y verás que una columna indica "**Constancia de evaluación Parcial**" o "Constancia de examen final" (si te has inscripto a exámenes finales) con un logo de PDF, al que le das click.

| UNC                  | GL      | JARA<br>DE GESTIÓN A       |               |                                                                    |             |             |                |                    |                    | ■ <mark>11</mark><br>Propuesta: |                           |              |         |
|----------------------|---------|----------------------------|---------------|--------------------------------------------------------------------|-------------|-------------|----------------|--------------------|--------------------|---------------------------------|---------------------------|--------------|---------|
| Inscripció           | a Mate  | arias Inscr                | ipción a Exám | enes Roportes Trámito                                              | 15 <b>v</b> |             |                |                    |                    |                                 |                           | Perfil Al    | lumno + |
| Mis in:              | crip    | ociones                    |               |                                                                    |             |             |                |                    |                    |                                 |                           |              |         |
| Cursadas -           | Inscrip | ociones histo              | óricas        |                                                                    |             |             |                |                    |                    |                                 |                           |              |         |
| Inscripcio           | nes his | stóricas                   |               |                                                                    |             |             |                |                    |                    |                                 |                           |              |         |
| Fecha<br>inscripción | Año     | Periodo<br>lectivo         | Propuesta     | Actividad                                                          | Comisión    | Subcomisión | Turno          | Cátedra            | Ubicación          | Estado                          | Cert.<br>eval.<br>parcial | Comprobantes | Moodle  |
| 12/03/2019<br>18:08  | 2019    | 11 -<br>PRIMER<br>SEMESTRE | TGU           | SEMINARIO ELEMENTOS DE<br>COMUNICACION<br>INSTITUCIONAL (11-00263) | ARMANDO     | No tiene    | Sin<br>definir | UNICA_11-<br>00263 | Sede<br>Unica - 11 | Pendiente                       |                           | Generar      |         |
| 12/03/2019<br>18.07  | 2019    | 11 -<br>PRIMER<br>SEMESTRE | TGU           | GESTION DE INSTITUCIONES<br>UNIVERSITARIAS (11-00262)              | SALERNO     | No tiene    | Sin<br>definir | UNICA_11-<br>00262 | Sede<br>Unica - 11 | Pendiente                       |                           | Generar      |         |
| 12/03/2019<br>18:07  | 2019    | 11 -<br>PRIMER<br>SEMESTRE | TGU           | AUDITORIA Y CONTROL EN EL<br>ESTADO (11-00257)                     | LANZETTI    | No tiene    | Sin<br>definir | UNICA_11-<br>00257 | Sede<br>Unica - 11 | Aceptada                        |                           | Generar      |         |
| 12/03/2019<br>18:07  | 2019    | 11 -<br>PRIMER<br>SEMESTRE | TGU           | ESTADO, SOCIEDAD Y<br>UNIVERSIDAD (11-00256)                       | ETCHEGORRY  | No tiene    | Sin<br>definir | UNICA_11-<br>00256 | Sede<br>Unica - 11 | Aceptada                        |                           | Generar      |         |
| 12/03/2018           | 2018    | PRIMER                     | TGU           | SEMINARIO ELEMENTOS DE                                             | ARMANDO     | No tiene    | Sin            | UNICA 11-          | Sede               | Pendiente                       | m                         | Conserver    |         |

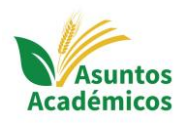

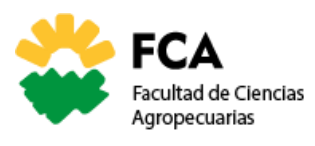

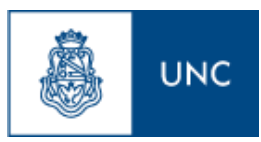

Te genera un archive PDF que descargarás a tu PC.

| 1/1   - 100% +   🖪 \land                                                                                                    | (± (ð) =   |
|----------------------------------------------------------------------------------------------------|------------|
| CUARANÍ Eniversidad Nacional de Córdoba                                                                                                    | Cenceyer • |
| CERTIFICAD de Evaluei de Farcial<br>CERTIFICO: q:<br>Institución, ha rendido en el dia de la consi jascial de la materia EDERMANIO<br>A solicitud del interesado y para sia pricamiado ante COIEN CORRESPONDA se espide el<br>presente a los |            |
| V" B" Sello Firms autorizada y Aclaración                                                                                                    |            |

Ahora ingresas a tu cuenta de correo https://usuarios.unc.edu.ar/ (recuerda que solo te enviaremos información por el correo miUNC, no lo envíes por tu correo personal Hotmail o Gmail).

| CRAR USUARIO<br>CRAR USUARIO<br>CRAR USUARI<br>CRAR USUARI<br>CRAR USUARI<br>CRAR USUARI<br>CRAR USUARI<br>CRAR USUARI<br>CRAR USUARI<br>CRAR USUARI | U Unario                                                                                                    |                                                                                                    |
|----------------------------------------------------------------------------------------------------|----------------------------------------------------------------------------------------------------|----------------------------------------------------------------------------------------------------|
| ¿Qué es Usuario UNC?       ¿Para qué Usuario UNC?         Usuario UNC es la identidad universitaria, es decir, un Mentificador personal y único para cada miembro de nuestra comunidad.       Usuario UNC te permite acceder de forma simple, por medio de la identidad universitaria, a los diferentes sistemas y servicios de la Universidad Nacional de Córdoba.                                                                                                    |                                                                                                    |                                                                                                    |
|                                                                                                    | <b>¿Qué es Usuario UNC?</b><br>Usuario UNC es la identidad universitaria, es decir, un<br><b>identificador personal y único</b> para cada miembro de<br>nuestra comunidad. | Construction of the construction of the c |

Redactas el correo indicando:

Apellido y Nombres:

DNI:

Asignatura que rendiste:

Día en que se tomó el examen (es indispensable que sepas que puedes solicitarlo luego del examen porque corroboramos la asistencia).

Adjuntas el archivo que habías descargado de SIU-Guaraní y lo envías a la casilla de correo <u>campus@agro.unc.edu.ar</u> (Recuerda que debes enviarlo desde tu cuenta mi.unc)

A la brevedad, corroboraremos tu identidad, tu asistencia al examen y procedemos a elevarlo para la firma. Te lo devolveremos a la casilla miUNC para que puedas descargar y/o imprimir.